# E220 Software and Firmware Upgrade

For PC user

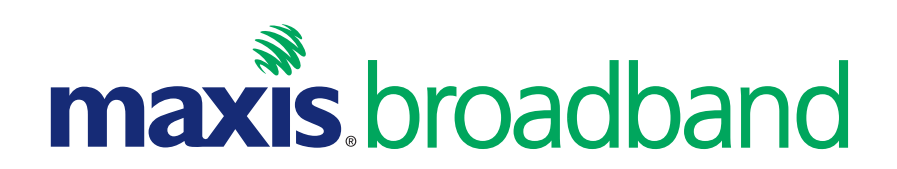

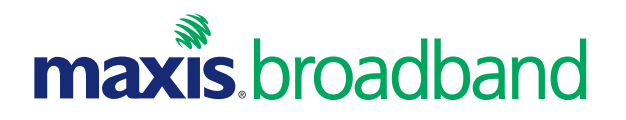

#### **1.** Open E220 Software Upgrade folder

**2.** Double click

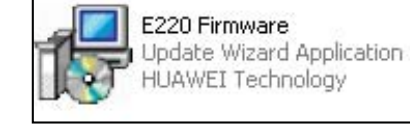

- **3.** Click I accept the agreement
- **4.** Make sure its version is 11.117.10.03.99
- 5. Click Next

| 🖗 E220 Firmware Update | Wizard(B268) - All versions 📃 🗖 🔀                                                                                 | 🔂 E2 | 20 Firmware Update Wiz                              | zard(B268) - All v  | rersions       |        |
|------------------------|----------------------------------------------------------------------------------------------------|------|-----------------------------------------------------|---------------------|----------------|--------|
|                        | Welcome to E220 Firmware Update<br>Wizard(B268) (version<br>11.117.10.03.99)                                      | Sta  | rt Update<br>The wizard is ready to update          | your HUAWEI E220 HS | DPA USB Modem  |        |
|                        | This wizard helps you to update the Firmware of your<br>HUAWEI E220 HSDPA USB Modem to version<br>11.117.10.03.99 | L L  | Update settings is listed below                     |                     |                |        |
|                        | Please read the following license agreement. You must accept the agreement to continue the update.                |      | Communication port<br>Connection status             | COM12<br>Connected  | 4              |        |
|                        | To update the card , please unplug your SIM/USIM Card<br>firstly.                                                 |      | Current version<br>Target version                   | 11.117.09.00.00     |                |        |
|                        | Huawei Technologies Co., Ltd.<br>END-USER LICENSE AGREEMENT FOR HUAWEI<br>SOFTWARE                                |      |                                                     |                     |                |        |
|                        | IMPORTANT-READ CAREFULLY: This END-USER                                                                           |      | ]                                                   |                     |                |        |
|                        | <ul> <li>I accept the agreement</li> <li>I don't accept the agreement</li> </ul>                                  |      | Click Start to begin updating yo<br>HSDPA USB Modem | our HUAWEI E220     | Forced downloa | 5      |
| 3                      | Next > Cancel                                                                                                    |      |                                                     | < Ba                | ack Next >     | Cancel |

## **PC Firmware Upgrade**

- **1.** Click Yes when prompt to start
- **2.** Click Next
- **3.** The firmware will be upgraded

| VARNIN | G!!!                                                                                                    | X   |
|--------|----------------------------------------------------------------------------------------------------|-----|
| 1      | The following process will update your HUAWEI E220 HSDPA USB Modem and can not be canceled.<br>Terminating this program abnormally in the update procedure may cause damage to your HUAWEI E220 HSDPA USB Moden | n ! |
|        | Are you sure to start?                                                                                                    |     |
|        | Yes No                                                                                                    |     |
|        |                                                                                                    |     |

| 🕏 E220 Firmware Update Wizard(B268) - All versions 🛛 🗐 🔲 🔀                                | 🕏 E220 Firmware Update Wizard(B268) - All versions 📃 🗖 🔀                                                                                                    |
|-------------------------------------------------------------------------------------------|----------------------------------------------------------------------------------------------------|
| Updating Firmware The wizard is updating the Firmware of your HUAWEI E220 HSDPA USB Modem | Start Update         The wizard is ready to update your HUAWEI E220 HSDPA USB Modem                                                                                                    |
| Please wait while the wizard updates your device, this may take several minutes.          | WARNING                                                                                                    |
| Status: Updating                                                                          | Pay attention to the following during the upgrade:<br>1. Make sure that the PC is running on full power.<br>2. Do not remove the data card.<br>3. During the upgrading process, the E220 needs to be<br>unplugged and replugged once.Under Win2000, a<br>dialog box will be displayed, saying "unsafe removal<br>of device".This prompt does not affect the upgrading<br>process.Under WinXP, the system will not prompt this. |
| < Back Start Cancel                                                                       | < Back Next > Cancel                                                                                                    |

### 1. Click OK

#### **2.** Click Finish

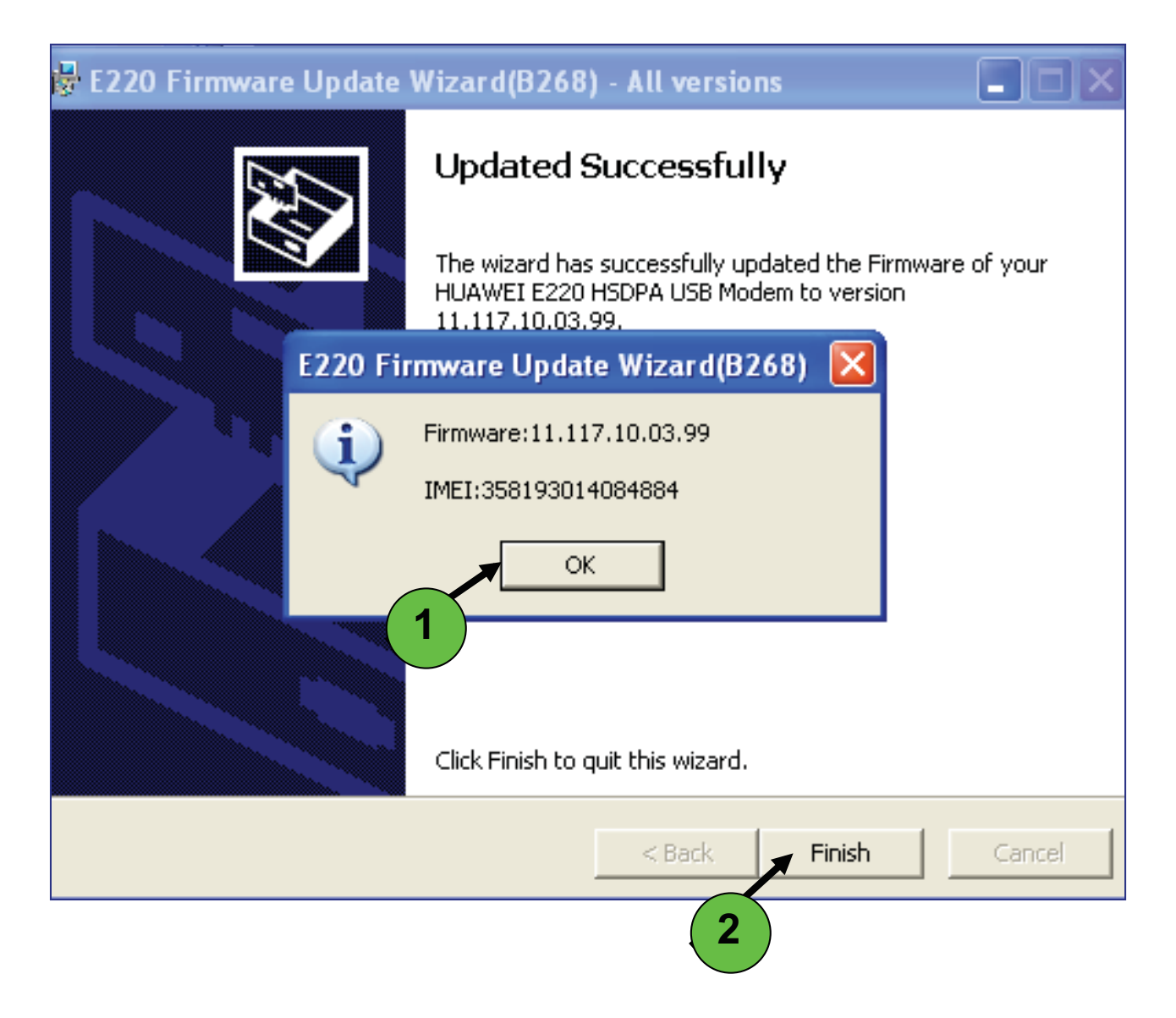

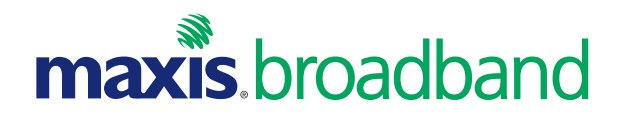

#### 1. Open E220 Software Upgrade folder

2. Click

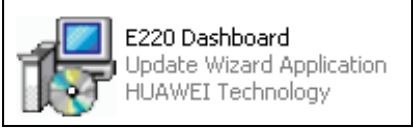

- **3.** Click I accept the agreement
- 4. Make sure its version is UTPS11.030.01.10.99\_MAC11.202.01.00.99
- **5.** Click Next

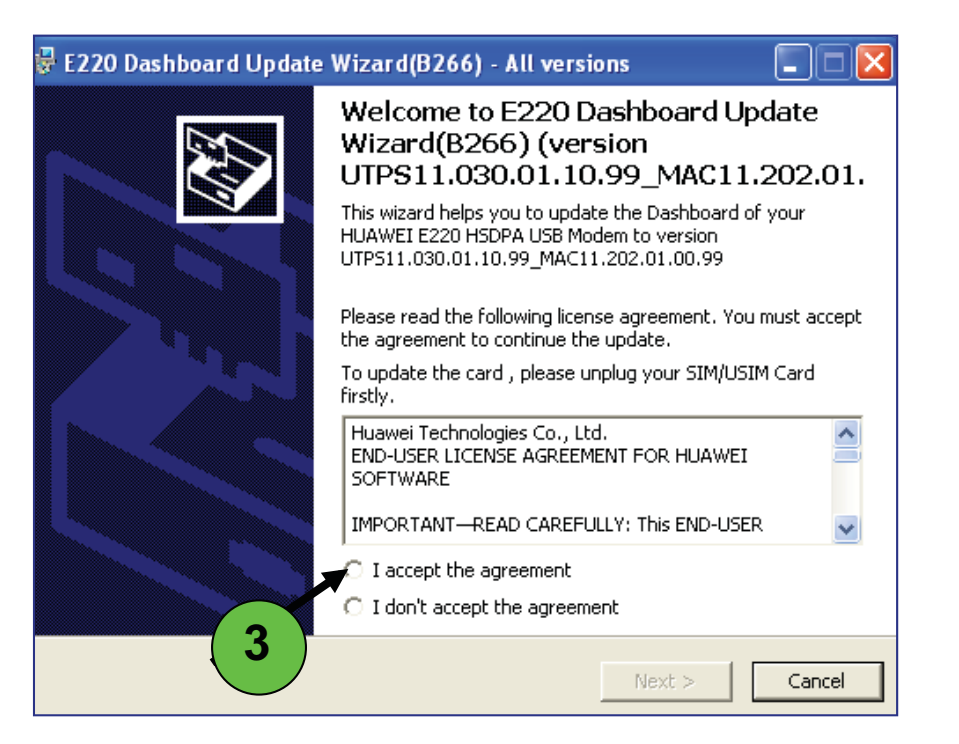

| E220 Dashboard Update Wizard(B266) - All versions 📃 🗖 🔀                                         |                                                                      |               |        |  |
|-------------------------------------------------------------------------------------------------|----------------------------------------------------------------------|---------------|--------|--|
| Start Update<br>The wizard is ready to update your HUAWEI E220 HSDPA USB Modem                  |                                                                      |               |        |  |
| Update settings is li                                                                           | sted below                                                           |               |        |  |
| Item                                                                                            | Value                                                                |               |        |  |
| Communication po<br>Connection status<br>Transform protoco<br>Current version<br>Target version | rt COM12<br>Connected<br>JIAG (Online)<br>HOSTB23.11.<br>UTPS11.030. | 4             |        |  |
| Click Start to begin updating your HUAWEI E220<br>HSDPA USB Modem                               |                                                                      |               |        |  |
|                                                                                                 | Ľ                                                                    | < Back Next > | Cancel |  |

## **PC Dashboard Upgrade**

- 1. Click Yes to start upgrading the dashboard
- **2.** Click Next to continue
- **3.** The dashboard will be upgraded

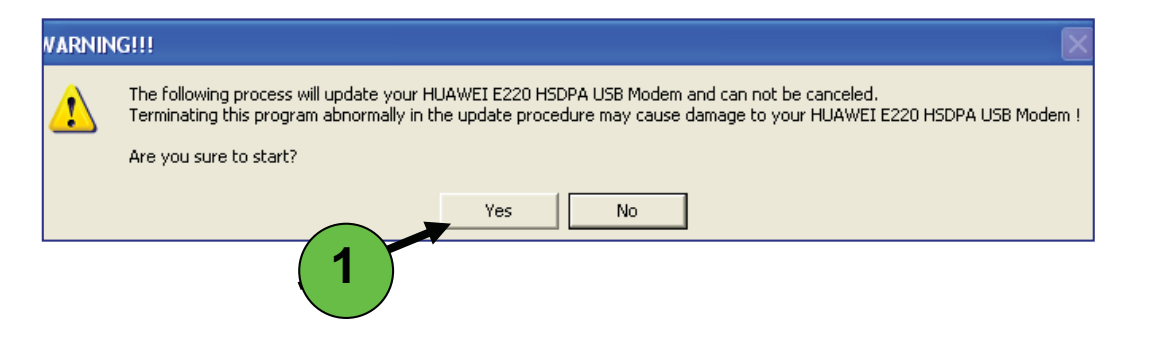

| 🖟 E220 Dashboard Update Wizard(B266) - All versions 🛛 🔲 🗖 🔀                                    | 🖟 E220 Dashboard Update Wizard(B266) - All versions 🛛 🔲 🗖 🔀                                                                                                    |
|------------------------------------------------------------------------------------------------|----------------------------------------------------------------------------------------------------|
| Updating Dashboard<br>The wizard is updating the Dashboard of your HUAWEI E220 HSDPA USB Modem | Start Update         The wizard is ready to update your HUAWEI E220 HSDPA USB Modem                                                                                                    |
| Please wait while the wizard updates your device, this may take several minutes.               | WARNING                                                                                                    |
| Status: Updating                                                                               | <ul> <li>Pay attention to the following during the upgrade:</li> <li>1. Make sure that the PC is running on full power.</li> <li>2. Do not remove the data card.</li> <li>3. During the upgrading process, the E220 needs to be unplugged and replugged once. Under Win2000, a dialog box will be displayed, saying "unsafe removal of device". This prompt does not affect the upgrading process. Under WinXP, the system will not prompt the transmission of the system will not prompt the transmission.</li> </ul> |
| < Back Start Cancel                                                                            | < Back Next > Cancel                                                                                                    |

- **1.** Click Finish
- **2.** Unplug the modem and re-plug to install the new connection software on the laptop

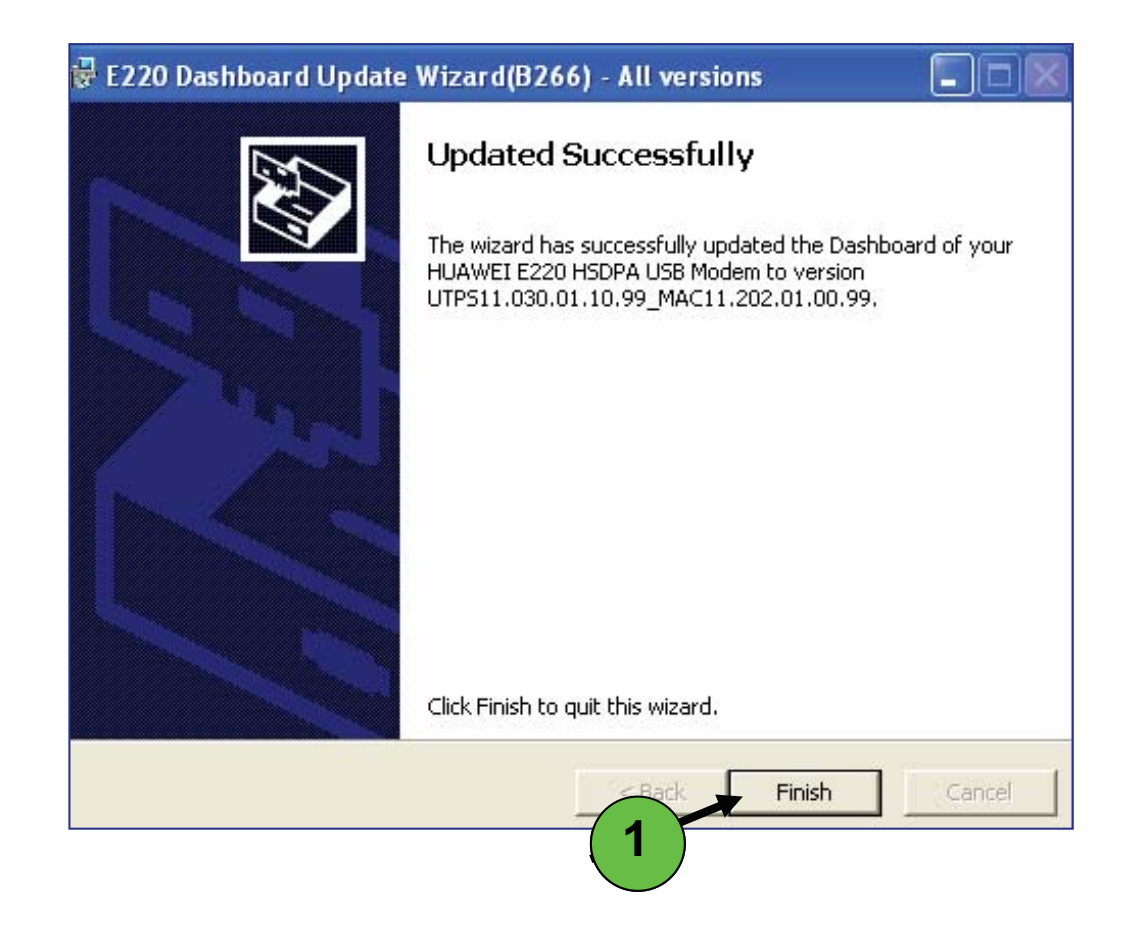